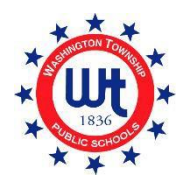

在线注册用户指南

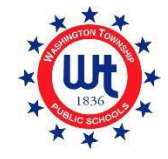

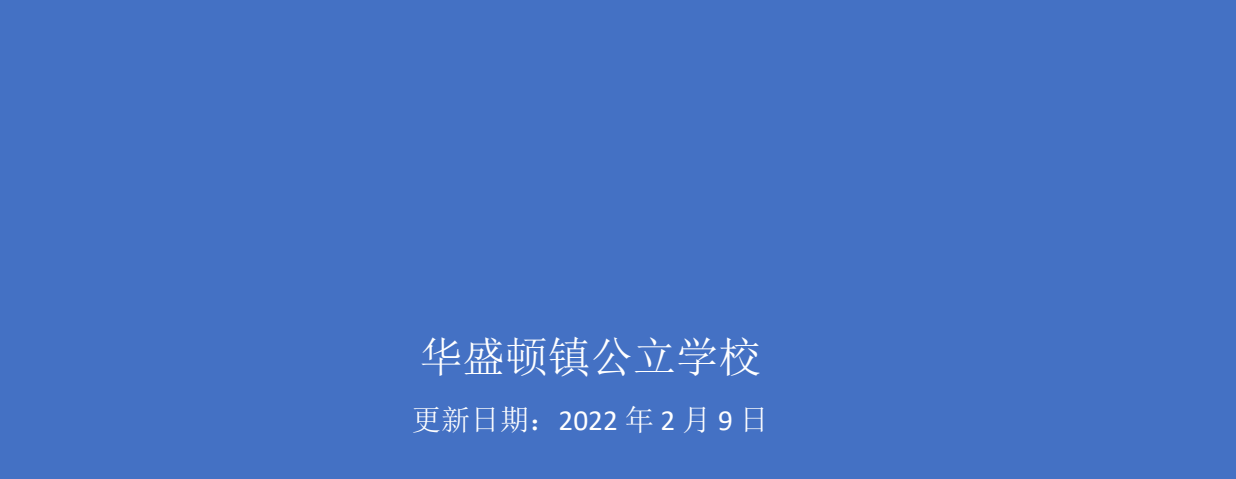

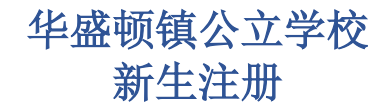

# 目录

| 预先注册                    | 3  |
|-------------------------|----|
| 创建新的 PowerSchool 帐户     | 6  |
| 新的华盛顿镇家庭                | 6  |
| 为现有 PowerSchool 帐户添加学生  | 11 |
| 当前华盛顿镇家庭                | 11 |
| 填写报名表                   | 15 |
| 如何使用文件随附工具上传文件          | 17 |
| 报名表概览                   | 19 |
| 表 A-初步信息                | 19 |
| 表 B-出生验证及人口统计资料         | 19 |
| 表 C-学生地址                | 19 |
| 表 D-McKinney-Vento 学生通知 | 20 |
| 表 E-家外安置                | 20 |
| 表 F-之前入学和记录公开授权书        | 20 |
| 表 G-学生联系人               | 20 |
| 表 H - 健康信息              | 22 |
| 表 I-家庭语言调查              | 23 |
| 表 J-交通工具                | 23 |
| 表 к-技术                  | 23 |
| 表 L-学校咨询知情同意书           | 23 |
| 表 M-完成确认                | 23 |

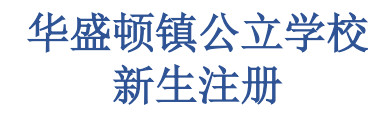

| 表Q- | 信息、 | 许可和协议 | 24 |
|-----|-----|-------|----|
|-----|-----|-------|----|

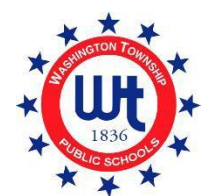

# 预先注册

1. 访问华盛顿镇公立学校网站,网址为<u>www.wtps.org</u>。点击主页上标题为"STUDENT REGISTRATION"(学生注册)的黄色方框。 想要访问预先注册门户网站,请点击标题为"DISTRICT PRE-REGISTRATION PORTAL"(学区预先注册门户网站)的链接。

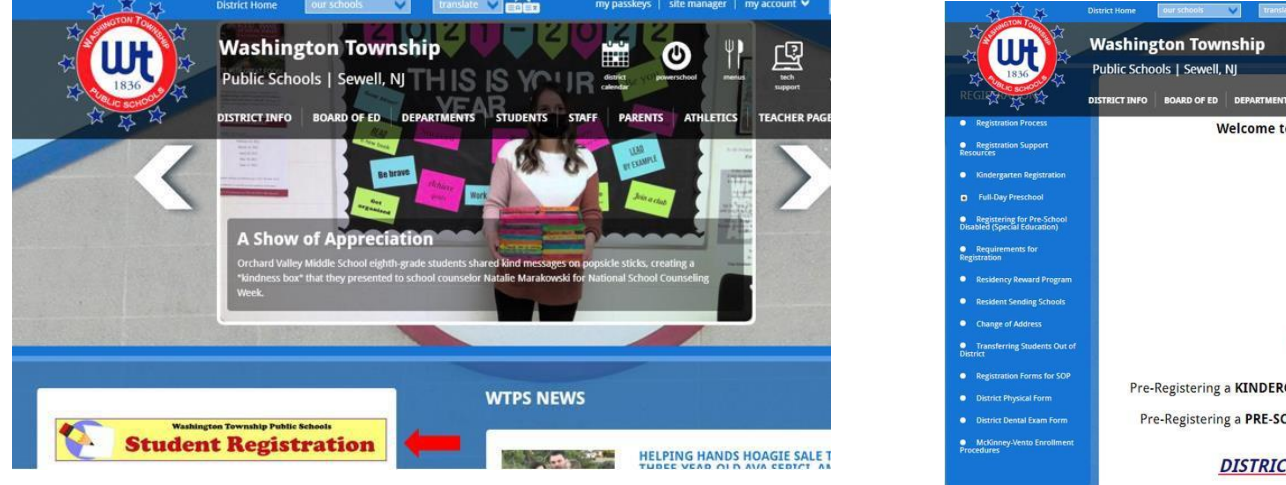

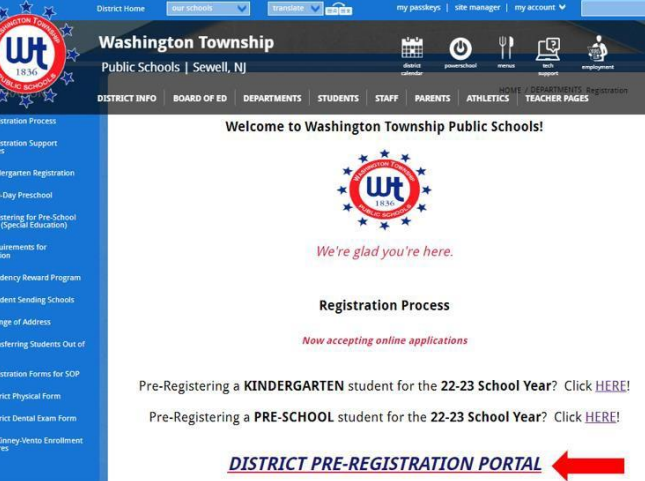

2. 在页面的"Student Information"(学生信息)部分输入您孩子的信息。

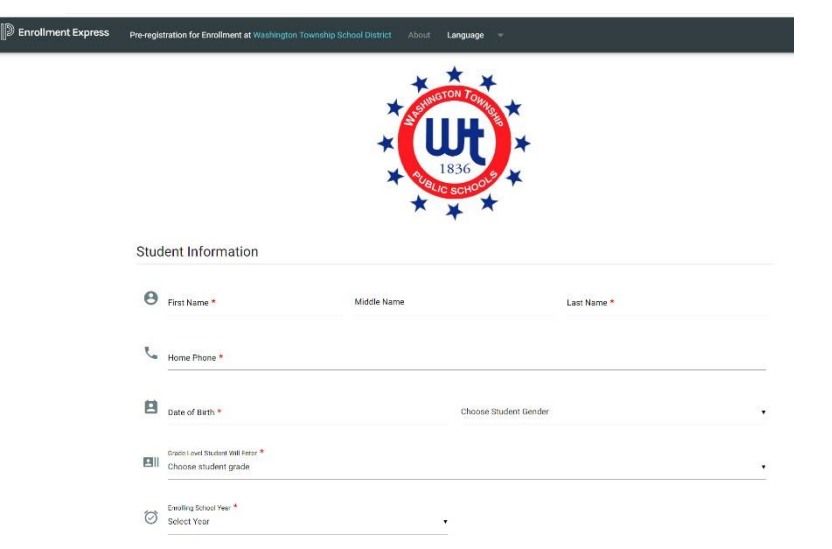

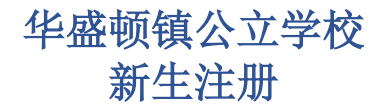

3. 在页面的"School Preference"(学校偏好)部分,您将根据您的居住地选择您的孩子将要就读的学校。如果您不确定您的 孩子将就读哪所学校,您可以使用我们的居住地所属学校列表来找到合适的学校。

| te location of your residence. If the incorrect school is selected, no problem! The correct school will be |
|----------------------------------------------------------------------------------------------------|
|                                                                                                    |
|                                                                                                    |
|                                                                                                    |
|                                                                                                    |

- 4. "Household Information" (家庭信息) 输入学生的住址,并说明学生是否有兄弟姐妹已经入读该学区。
- 5. "Guardian Information"(监护人信息)-在此处输入您的信息。请务必提供正确的电子邮件地址和电话号码。此信息务必要正确,因为我们将利用该信息就您的申请事宜联系您。
- 6. 所有必填信息完成时,您必须验证您的身份,然后点击"APPLY TO SCHOOL"(申请学校)。

| -      | Street *                                                                                                    | City *                                                         |
|--------|----------------------------------------------------------------------------------------------------|----------------------------------------------------------------|
|        | State *                                                                                                    |                                                                |
|        | Choose State                                                                                                    | ▼ ZIP *                                                        |
| **     | Student has sibling currently attending school in Washington     Student does not have sibling currently attending school in W | Township School District<br>ashington Township School District |
| Gua    | rdian Information                                                                                                    |                                                                |
| ouu    | raian mornation                                                                                                    |                                                                |
|        |                                                                                                    |                                                                |
| $\geq$ | Email *                                                                                                    |                                                                |
| Contac | Email *                                                                                                    |                                                                |
| Contac | Email *                                                                                                    | Phone *                                                        |
| Contac | Email *<br>tt 1<br>Name *                                                                                                    | Phone *                                                        |
| Contac | Email * tt 1 Name * 'alidate Identity                                                                                          | Phone *                                                        |

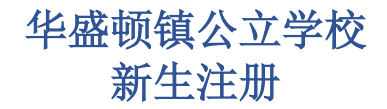

#### 7. 您将收到来自 Enrollment Express 的电子邮件,确认已收到您的申请。邮件内容类似于:

#### **Enrollment Pre-registration Received**

 Dear Enrollment Express User,

 The Pre-registration you submitted to Washington Township School District for
 has been received.

 Your child's Pre-registration will be reviewed by school staff. You will receive more information when it is processed. If you have questions or need assistance, please contact Washington Township School District directly.

 Thank you for using Enrollment Express!

8. 您的预先注册通过我们注册主任批准后,您将收到另一封包含重要信息的电子邮件。此电子邮件将包含网站链接、访问 ID 和填写注册密码所需的访问密码。此信息仅供您的孩子使用,不得共享。

### 创建新的 PowerSchool 帐户

#### 新的华盛顿镇家庭

以下步骤仅适用于目前没有 PowerSchool 帐户的新家庭。如果您已经为该学区的其他孩子开设了 PowerSchool 帐户,请参阅"当前 华盛顿镇家庭"的说明。

注册流程的下一步是在 PowerSchool 中创建您的帐户。PowerSchool 是我们学区使用的学生信息系统。您访问 PowerSchool 将使您随时了解您的孩子在华盛顿镇学区的成长和进步的最新情况。如果您从未有过 PowerSchool 帐户,并且没有其他孩子就读该学区,请仔细遵循这些说明,因为这是注册流程中非常重要的一步。

- 1. 在您的预注册信息经过审核后,您将收到来自我们注册部门的电子邮件。这封电子邮件可能需要最多 5 个工作日才能发送 给您。这封电子邮件将包含一项教程以及非常重要的链接和登录信息,您需要利用这些信息创建您的新 PowerSchool 帐户。
- 2. 在电子邮件中,点击链接"<u>https://wtps.powerschool.com/public</u>"。点击标明"**CREATE ACCOUNT**"(创建帐户)的选项 卡,然后点击蓝色的"**CREATE ACCOUNT**"(创建帐户)按钮。

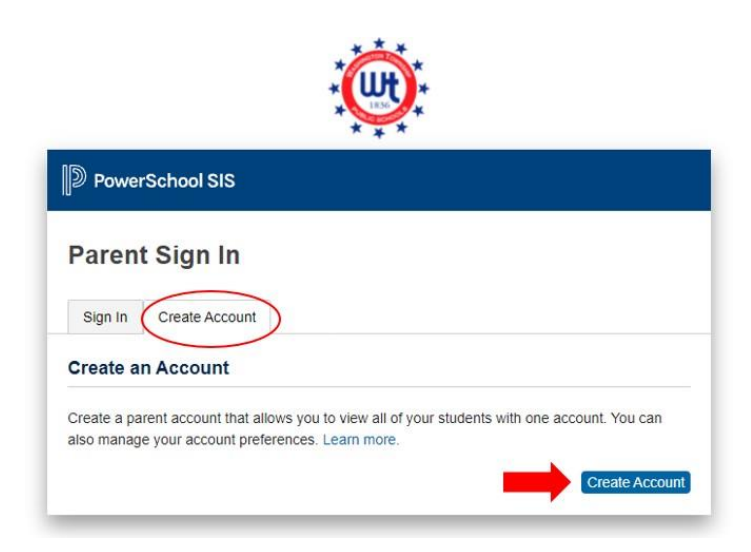

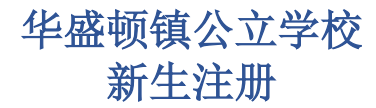

 输入您的姓名、电子邮件地址、用户名(您的电子邮件地址)和您所需的密码。<u>您必须使用您的电子邮件地址作为您的用</u> <u>户名</u>,您可以创建您自己的密码。密码必须至少为8个字符。\*\*如果您不使用您的电子邮件地址,您将无法登录!

| D PowerSchool SIS      |                                            |  |  |  |  |  |
|------------------------|--------------------------------------------|--|--|--|--|--|
| Create Parent Account  |                                            |  |  |  |  |  |
| Parent Account Details |                                            |  |  |  |  |  |
| First Name             | Enter parent/guardian FIRST name           |  |  |  |  |  |
| Last Name              | Enter parent/guardian LAST name            |  |  |  |  |  |
| Email                  | Enter parent/guardian email address        |  |  |  |  |  |
| Re-enter Email         | Re-enter parent/guardian email address     |  |  |  |  |  |
| Desired Username       | Enter your email address for your username |  |  |  |  |  |
| Password               | Enter your desired password                |  |  |  |  |  |
| Re-enter Password      | Re-enter your desired password             |  |  |  |  |  |
| Password must:         | •Be at least 8 characters long             |  |  |  |  |  |

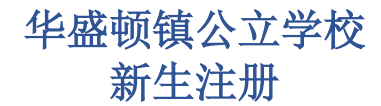

4. 接下来,您将链接至您孩子的帐户。输入学生的姓名、访问 ID、访问密码和关系。访问 ID 和访问密码可在注册部门发送给您的电子邮件中找到。如果您正在复制和粘贴访问 ID 和访问密码,请确保您没有复制任何空格,因为复制空格将导致此流程出错。如果您注册多个学生,您将需要为每个孩子输入姓名、访问 ID、访问密码和关系。\*\*注:每个学生都有不同的访问ID 和访问密码。请参阅注册部门发给您的电子邮件,以获取正确的访问代码和访问密码。

| Link Students to Account                                    |                                                        |
|-------------------------------------------------------------|--------------------------------------------------------|
| Enter the Access ID, Access Password<br>your Parent Account | , and Relationship for each student you wish to add to |
| Student Name                                                | Enter the student's first and last name                |
| Access ID                                                   | Enter the Access ID that was sent via email            |
| Access Password                                             | Enter the Access Password that was sent via email      |
| Relationship                                                | Choose your relationship to the student                |
| 2                                                           |                                                        |
| Student Name                                                |                                                        |
| Access ID                                                   |                                                        |
| Access Password                                             |                                                        |
| Relationship                                                | Choose 🗸                                               |

5. 您为您的孩子输入以上信息后,点击屏幕底部的蓝色"ENTER"(输入)按钮。

| Student Name    |        |       |
|-----------------|--------|-------|
| Access ID       |        |       |
| Access Password |        |       |
| Relationship    | Choose | ~     |
|                 |        | Enter |

- 6. 您的 PowerSchool 帐户设置现已完成。
- 7. 想要访问您的报名表, 仅需点击左手边菜单中的"FORMS"(表格)。

| SANDY Toy             |              |            |              |      |       |           |   |           |                |             | l i   |
|-----------------------|--------------|------------|--------------|------|-------|-----------|---|-----------|----------------|-------------|-------|
| Alerting              | Grades       | and Att    | endance      |      | , SAN | IDY       |   |           |                |             |       |
| SwiftK12              | Grades and A | Attendance | Standards Gr | ades |       |           |   |           |                |             |       |
| Navigation            |              |            | -            |      |       |           |   |           |                |             |       |
| Grades and            |              |            |              |      |       |           |   |           | Attendance &   | By Class    |       |
| € Attendance          | Evo          |            | Last Week    |      |       | This Week |   |           | Course         | M1          | M2    |
| Grade History         | Lop          | М          | T W          | H F  | М     | T W       | H | F         | COMP.          |             |       |
| Attendance<br>History |              |            |              |      |       |           |   | Ci        | rrent weighted | GPA (M1):   |       |
| Email<br>Notification |              |            |              |      |       |           |   | SI        | now dropped cl | lasses also |       |
| Teacher               |              |            |              |      |       |           |   |           | Attendance     | By Day      |       |
| Comments              |              |            | Last Week    |      |       |           |   | This Week |                |             |       |
| Forms                 | м            | T          | W            | Н    | F     | М         | т | W         | Н              | F           | 21-22 |
|                       | -            |            |              |      | ()    |           |   | _         |                |             | 0     |
| Student<br>Bosodo     |              |            |              |      |       |           |   |           | Attenda        | nce Totals  | 0     |

8. 点击"ENROLLMENT"(报名)。

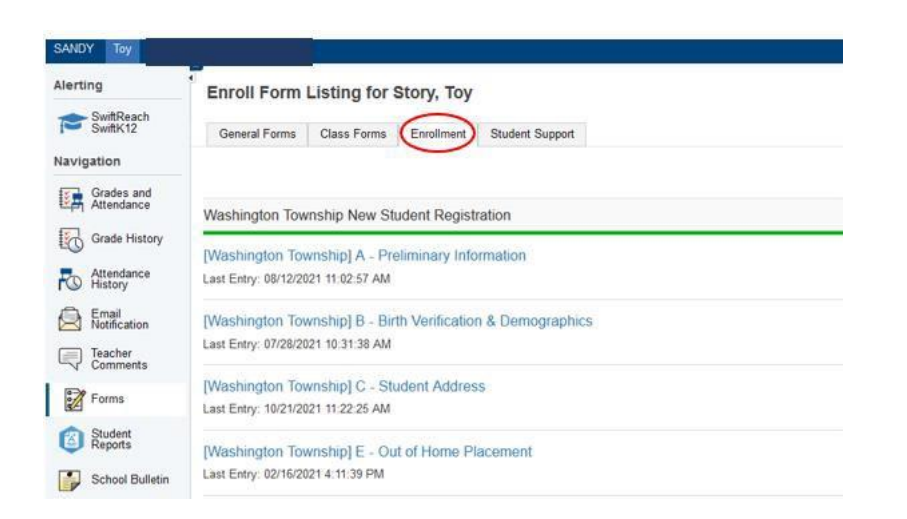

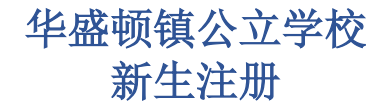

9. 您的报名表在此处显示。您现在可以开始注册!点击第一份表格名称,开始填写表格。

| Alerting                                  | General Form      | ns Class Forms                           | Enrollment              | Student Support             |                               |                                    |
|-------------------------------------------|-------------------|------------------------------------------|-------------------------|-----------------------------|-------------------------------|------------------------------------|
| SwiftReach<br>SwiftK12                    | Enroll Forr       | n Listing for Ki                         | d, Aweson               | ne WTPS                     |                               |                                    |
| Navigation                                |                   |                                          | a                       |                             |                               |                                    |
| Your preferences haven't been configured. |                   |                                          |                         |                             |                               |                                    |
| Grade<br>History                          | To configure if a | and how you'll receive no                | tifications for forn    | is, please use the button b | elow to set your preferences. |                                    |
| Attendance<br>History                     |                   |                                          |                         |                             |                               |                                    |
| Email Notification                        | Forms             |                                          |                         |                             |                               |                                    |
| Teacher                                   | T GATING          |                                          |                         |                             |                               |                                    |
| Forms                                     |                   |                                          |                         |                             | Search forms                  |                                    |
| School                                    | Washington        | Township New Stu                         | dent Registra           | tion                        |                               |                                    |
|                                           | Status            | Form Name                                |                         | Form Descri                 | ption                         | Category                           |
| Registration<br>Balance                   | 🟉 Empty           | [Washington Townsh<br>Information        | ip] A - Proliminar      | 1                           |                               | Washington Township New Student Re |
| My.                                       | 🟉 Empty           | [Washington Townsh                       | ip] B - Birth Verifi    | cation                      |                               | Washington Township New Student Re |
| Account<br>Preferences                    | Empty             | [Washington Townsh<br>Demographics       | ip] C - Student         |                             |                               | Washington Township New Student Re |
|                                           | p Empty           | [Washington Townsh                       | ip] D - Student Ad      | dress                       |                               | Washington Township New Student Re |
|                                           | 🟉 Empty           | [Washington Townsh<br>and Records Releas | ip] G - Previous E<br>e | Enroliment                  |                               | Washington Township New Student Re |
|                                           | Empty             | [Washington Townsh                       | ip] H - Student C       | ontacts                     |                               | Washington Township New Student Re |
|                                           | p Empty           | [Washington Townsh                       | ip] I - Health Infor    | mation                      |                               | Washington Township New Student Re |
|                                           | 🟉 Empty           | [Washington Townsh                       | ip] J - Health Aut      | horizations                 |                               | Washington Township New Student Re |
|                                           | e Empty           | [Washington Townsh                       | ip] K - Kindergart      | en Health                   |                               | Washington Township New Student Re |

**10**. 如果您注册多个学生,您将看到每个学生都有一个选项卡。点击第一个学生并填写其表格。完成后,您将点击下一个学生并填写提供的表格。*每个学生的表格可能有所不同*。

| Awesome Fabulous       | Tabs for multiple students will appear here.                                                                         |
|------------------------|----------------------------------------------------------------------------------------------------|
| Alerting               | General Forms Class Forms Enrollment Student Support                                                                 |
| SwiftReach<br>SwiftK12 | School Form Listing for Kid, Awesome WTPS                                                                            |
| Grades and             | Your preferences haven't been configured.                                                                            |
| Grade                  | To configure if and how you'll receive notifications for forms, please use the button below to set your preferences. |
| Attendance<br>History  |                                                                                                    |
| Email<br>Notification  | Forms                                                                                                    |
| Teacher<br>Comments    |                                                                                                    |
| Forms                  | Search forms                                                                                                    |
| School<br>Bulletin     |                                                                                                    |

### 为现有 PowerSchool 帐户添加学生

#### 当前华盛顿镇家庭

为现有 PowerSchool 帐户添加新学生很容易!完成后,您将能够登录一个帐户,并查看所有学生的信息。要添加您的新学生,请遵循以下说明:

- 1. 在您的预注册信息经过审核后,您将收到来自我们注册部门的电子邮件。这封电子邮件可能需要最多 5 个工作日才能发送 给您。这封电子邮件将包含一项教程以及非常重要的链接和登录信息,您需要利用这些信息创建 PowerSchool 帐户。
- 2. 点击链接"<u>https://wtps.powerschool.com/public</u>"。输入您当前的 PowerSchool 的登录信息,并点击"SIGN IN"(登录)。

| DewerSchool SIS        |                                                                                 |
|------------------------|---------------------------------------------------------------------------------|
| Parent Sign In         |                                                                                 |
| Sign In Create Account |                                                                                 |
| Username               | Enter your existing PowerSchool Username<br>(This should be your email address) |
| Password               | Enter your existing PowerSchool Password                                        |
|                        | Forgot Username or Password?                                                    |
|                        | Sign In                                                                         |

3. 您登录您的 PowerSchool 帐户后,点击屏幕左手边菜单上的"ACCOUNT PREFERENCES"(帐户偏好)。然后点击右手边的 蓝色"ADD"(添加)按钮。

| PowerSchoo               | chool SIS                                                                                       | Welcone, Heather Sullivan Help Sign Out |
|--------------------------|-------------------------------------------------------------------------------------------------|-----------------------------------------|
| ANDY Toy                 |                                                                                                 | ≠ 4 4                                   |
| Alerting                 | Account Preferences - Students                                                                  |                                         |
| SwiftReach<br>SwiftK12   |                                                                                                 |                                         |
| Navigation               | Prome Success                                                                                   |                                         |
| Grades and<br>Altendance | My Students                                                                                     |                                         |
| Grade History            | To add a student to your Parent account, click the ADD button.<br>1. SANDY DOUD<br>2. Toy Story |                                         |
| Retriction               |                                                                                                 |                                         |
| Teacher<br>Comments      |                                                                                                 |                                         |
| Forms                    |                                                                                                 |                                         |
| Student Reports          |                                                                                                 |                                         |
| School Bulletin          |                                                                                                 |                                         |
| Class<br>Registration    |                                                                                                 |                                         |
| 😂 Balance                |                                                                                                 |                                         |
| My Calendars             |                                                                                                 |                                         |
| Easy Bridge<br>Access    |                                                                                                 |                                         |
| Account<br>Preferences   |                                                                                                 |                                         |

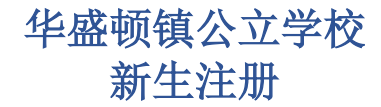

4. 输入您学生的名字以及注册部门发送的电子邮件中提供的访问 ID 和访问密码。您还要输入您与学生的关系。如果您正在复制和粘贴访问 ID 和访问密码,请确保您没有复制任何空格,因为复制空格将导致此流程出错。点击"OK"(确定)。

| Add Student       |                                         |
|-------------------|-----------------------------------------|
| Student Access In | formation                               |
| Student Name      | Enter Student's first name              |
| Access ID         | Enter Access ID from email              |
| Access Password   | Enter Access Password from email        |
| Relationship      | Choose your relationship to the student |
|                   |                                         |

5. 您将收到一条消息,通知您的更改已保存。您的学生现已添加到您的帐户中。您将在屏幕顶部看到其姓名以及您的其他学 生。点击页面顶部您学生的姓名以访问注册表。

| Fantastic Awesome                  | Awesome                                                        |
|------------------------------------|----------------------------------------------------------------|
| Alerting<br>SwiftReach<br>SwiftK12 | Account Preferences - Students                                 |
| Navigation                         | Profile Students                                               |
| Grades and<br>Attendance           | Mv Students                                                    |
| Grade History                      | Changes Saved                                                  |
| Attendance<br>History              | To add a student to your Parent account, click the ADD button. |
| Email<br>Notification              | 2. Avvesome Student<br>3. Avvesome Student                     |
| Teacher                            |                                                                |

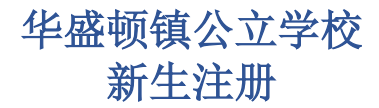

6. 点击"FORMS"(表格),然后点击"ENROLLMENT"(报名)选项卡。表格将在此处列出。您现在可以开始注册!

| Fantastic Awesome        | Awesome         |                                                    |                                          |                    | # # 4                                |
|--------------------------|-----------------|----------------------------------------------------|------------------------------------------|--------------------|--------------------------------------|
| Alerting                 | General For     | ms Class Forms Engliment                           | <b>2</b>                                 |                    |                                      |
| SwiftReach<br>SwiftK12   | Enroll For      | m Listing for Student, Aw                          | vesome WTPS                              |                    | Enrollment Express                   |
| Navigation               |                 |                                                    |                                          |                    |                                      |
| Grades and<br>Attendance | Your preference | es haven't been configured.                        |                                          |                    |                                      |
| Grade<br>History         | To configure if | and how you'll receive notifications for for       | ns, please use the button below to set y | your preferences.  |                                      |
| Attendance<br>History    |                 |                                                    |                                          |                    | Federates                            |
| A Email Notification     | Forms           |                                                    |                                          |                    |                                      |
| Teacher<br>Comments      |                 |                                                    |                                          |                    |                                      |
| Forms                    | 1               |                                                    |                                          | Search forms       |                                      |
| School<br>Bulletin       | wasnington      | Township New Student Registra                      | ation                                    |                    |                                      |
| I Class                  | Status          | Form Name                                          | Form Description                         | Category           | Last Entry                           |
| Balance                  | # Ernety        | (Washington Township) A - Pretminar<br>Information | v                                        | Washington Town    | ship New Student Registration        |
| My.                      | # Empty         | (Washington Township) B - Birth Venit              | leation                                  | Washington Town    | ship New Student Registration        |
| Account<br>Preferences   | Erroly.         | (Washington Township) C - Student<br>Demographics  |                                          | Washington Town    | ship New Student Registration        |
|                          | Enoty           | (Washington Township) D - Student A                | ddress                                   | Washington Town    | ship New Student Registration        |
|                          | a Passa         | Advanture Transford P. President                   | P                                        | Minubia atau Weine | and a Manuel Processor Consistention |

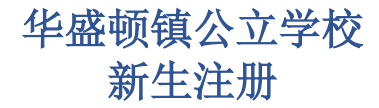

# 填写报名表

1. 您的注册表在"Enrollment"(报名)选项卡下的表格中显示。

| erting                 | General Fo   | Class Forms                                        | Enrollment                | Student Support                       |                     |                                 |
|------------------------|--------------|----------------------------------------------------|---------------------------|---------------------------------------|---------------------|---------------------------------|
| SwiftReach<br>SwiftK12 | Enroll Fo    | rm Listing for K                                   | id, Aweson                | ne WTPS                               |                     |                                 |
| vigation               |              |                                                    |                           |                                       |                     |                                 |
| Grades and             | Your pretere | nces haven't been configur                         | ed.                       |                                       |                     |                                 |
| Grade<br>History       | To configure | if and how you'll receive no                       | otifications for form     | ns, please use the button below to se | t your preferences. |                                 |
| Attendance<br>History  |              |                                                    |                           |                                       |                     |                                 |
| Email<br>Notification  | Forms        |                                                    |                           |                                       |                     |                                 |
| Teacher<br>Comments    |              |                                                    |                           |                                       |                     |                                 |
| Forms                  |              |                                                    |                           |                                       | Search forms        |                                 |
| School                 | Washingto    | on Township New Stu                                | udent Registra            | tion                                  |                     |                                 |
| Class                  | Status       | Form Name                                          |                           | Form Description                      |                     | Category                        |
| Balance                | Comply       | [Washington Towns]<br>Information                  | nip] A - Preliminary      | 6                                     |                     | Washington Township New Student |
| My.                    | 🟉 Empty      | Empty [Washington Township] B - Birth Verification |                           | Washington Township New Stud          |                     |                                 |
| Account<br>Preferences | Empty        | [Washington Towns]<br>Demographics                 | nip] C - Student          |                                       |                     | Washington Township New Student |
|                        | 🟉 Empty      | [Washington Towns]                                 | hip] D - Student Ac       | Idress                                |                     | Washington Township New Student |
|                        | 🗩 Empty      | [Washington Towns]<br>and Records Release          | nip) G - Previous E<br>se | Inrollment                            |                     | Washington Township New Student |
|                        | 🗩 Empty      | [Washington Towns]                                 | nip] H - Student Co       | ontacts                               |                     | Washington Township New Student |
|                        | p Empty      | [Washington Towns]                                 | nip] I - Health Infor     | mation                                |                     | Washington Township New Student |
|                        | / Empty      | [Washington Towns]                                 | nip] J - Health Auth      | horizations                           |                     | Washington Township New Student |
|                        | Empty        | [Washington Towns]                                 | hip] K - Kindergart       | en Health                             |                     | Washington Township New Student |

2. 点击第一张表格 [Washington Township]A-Preliminary Information([华盛顿镇]A-初步信息),开始填写您的报名信息包。

| Alerting                 | General For     | ms Class Forms                               | Enrollment Stu          | udent Support                   |                  |                                |       |
|--------------------------|-----------------|----------------------------------------------|-------------------------|---------------------------------|------------------|--------------------------------|-------|
| SwiftReach<br>SwiftK12   | Enroll For      | m Listing for Kid                            | , Awesome V             | VTPS                            |                  |                                | 1     |
| Navigation               |                 |                                              |                         |                                 |                  |                                |       |
| Grades and<br>Attendance | Your preference | es haven't been configured.                  |                         |                                 |                  |                                |       |
| Grade<br>History         | To configure if | and how you'll receive notifi                | cations for forms, plea | ase use the button below to set | our preferences. |                                |       |
| Attendance<br>History    |                 |                                              |                         |                                 |                  |                                |       |
| Email<br>Notification    | Forms           |                                              |                         |                                 |                  |                                |       |
| Teacher<br>Comments      |                 |                                              |                         |                                 |                  |                                |       |
| Forms                    |                 |                                              |                         |                                 | Search forms     |                                |       |
| School<br>Bulletin       | Washington      | n Township New Stude                         | ent Registration        |                                 |                  |                                |       |
| Class                    | Status          | Form Name                                    |                         | Form Description                |                  | Category                       |       |
| Balance                  | Empty           | (Washington Township)<br>Information         | A - Preliminary         |                                 |                  | Washington Township New Studer | nt Ri |
| My                       | Empty           | [Washington Township]                        | B - Birth Verification  |                                 |                  | Washington Township New Studer | nt Re |
| Account<br>Preferences   | Empty           | [Washington Township]<br>Demographics        | J C - Student           |                                 |                  | Washington Township New Studer | nt Re |
|                          | # Empty         | (Washington Township)                        | D - Student Address     |                                 |                  | Washington Township New Studer | nt Re |
|                          | Empty           | [Washington Township]<br>and Records Release | ) G - Previous Enrolim  | ent                             |                  | Washington Township New Studer | nt Ri |
|                          | Empty           | (Washington Township)                        | H - Student Contacts    |                                 |                  | Washington Township New Studer | nt Re |
|                          | Empty           | (Washington Township)                        | 1 - Health Information  |                                 |                  | Washington Township New Studer | nt Re |
|                          | Empty           | (Washington Township)                        | J - Health Authorizati  | lons                            |                  | Washington Township New Studer | nt Re |
|                          | Empty           | (Washington Township)                        | K - Kindergarten Hea    | ith                             |                  | Washington Township New Studer | nt Re |

- **3**. 在此表以及一些其他表格的底部,您需要上传一份文件。我们有一个工具,可以让您快速轻松上传您的文件。下一节将提供具体的逐步说明。
- 4. 当您完成文件上传时,查看表格上的信息。您查看信息后,点击"SUBMIT"(提交)。您报名信息包中的下一份表格将自动加载。
- 5. 继续填写每份表格,并点击每份表格末尾的"SUBMIT"(提交)。
- 6. 根据您的申请,信息包中的最后一份表格是表格 P-完成确认**或**表格 Q-信息、许可和协议。您提交此表格后,您的报名信息 包便填写完成。
- 7. 请注意,有些表格可能会因您的答复而出现。并非所有人的注册表都相同。表格按字母顺序排列。如果您注意到字母有缺 失,也没有关系。这仅表明该表格可能不适用于您。

### 如何使用文件随附工具上传文件

注册信息包中的特定表格要求您上传文件。您的学生报名入读学校需要提供这些文件。如果某份特定表格要求您上传文件,则文件 随附工具将出现在表格上。该工具的使用简单便捷。

为提高注册流程效率,我们建议您提前扫描所需文件,并将其保存在您的设备上。务必要记住您将其保存在哪里,以便您需要时可以轻松找到。

以下是注册时所需的文件列表:

- 居住证明
  - o 以下任意一项:抵押贷款声明、税单、租用/租赁协议、居住证公证函
  - o 以下任意两项:税费、电费、水费、有线电视费、煤气费、其他表明居住证明的文件
- 家长/监护人带照片的身份证件
- 免疫接种记录
- 出生证明原件
- 您孩子的照片
- 体检单(应在注册后 30 天内提交)
- 招收的幼儿园学生的牙科检查单(应在注册后 30 天内提交)
- 监护文件(或其他相关法院指令)(如适用)
- 当前 IEP/504 副本
- 当前的成绩或标准化考试分数(如转学至该学区)
- 非官方成绩单(高中学生)

想要添加文件,请遵循以下说明:

• 想要添加文件,点击"ADD DOCUMENT"(添加文件)。

| Document Attachment |        |             |                  |
|---------------------|--------|-------------|------------------|
| Add Document        |        |             | Search documents |
| Document Name       | User U | Upload Date | )                |

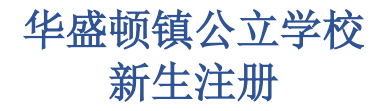

• 将弹出"Document Attachment" (文件随附) 方框。点击"BROWSE" (浏览)

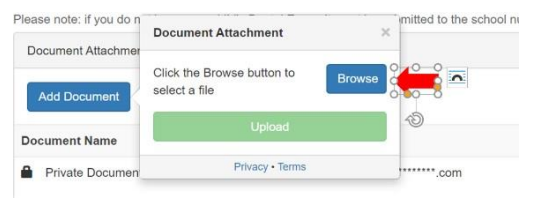

• 查找您之前保存的文件,点击该文件,然后点击"OPEN"(打开)。

| Dpen             |            |                                             |                  |                   | ×    | Uni     |
|------------------|------------|---------------------------------------------|------------------|-------------------|------|---------|
| ∈ → + ↑ ]        | > This     | PC > Desktop > Affidavits                   | v tõ Sea         | rch Affidavits    | P    |         |
| Organize * Ne    | nv folder  |                                             |                  | (ii • 0)          | 0    |         |
| * Quick access   | ^          | Name                                        | Date             | Туре              | Size |         |
| Desiston         | -          | Homeowner Certification Pts I and II        | MA.S.            | Adobe Acrobat U., | 3    |         |
| A Doumloade      | 2          | Homeowner-Host Certification-Pts I and II   | 4/9/2020 8:54 AM | Adobe Acrobat D   |      |         |
| The opening with | 2          | Candlord Certification Part I and II        | 4/9/2020 8:56 AM | Adobe Acrobat D., | 3    |         |
| Pictures         | 2          | Parent-Resident Certification for an Affida | 4/9/2020 9:03 AM | Adobe Acrobat D., | 2    |         |
| Affidavits       |            |                                             |                  |                   |      |         |
| Public Deskte    | pp.        |                                             |                  |                   |      | rou hi  |
| I This PC        |            |                                             |                  |                   |      |         |
| 3D Objects       |            |                                             |                  |                   |      |         |
| Desktop          |            |                                             |                  |                   |      |         |
| M Documents      | ~ <        |                                             |                  | _                 | >    |         |
|                  | File narro | Bomeowner Certification -Pts I and II       | ~ AD             | Tiles 2           | ×    |         |
|                  |            |                                             |                  | Open ce           | 1    | ater th |

Please upload the Dental Exam here.

• 点击"UPLOAD"(上传)。

| Please upload the Dent<br>Please note: if you do n | al Exam here.                     | mitted to th |
|----------------------------------------------------|-----------------------------------|--------------|
| Document Attachmer                                 | File: Homeowner                   |              |
| Add Document                                       | Certification-Pts I and<br>II.pdf |              |
| Document Name                                      | Upload                            |              |
| Private Documen                                    | Privacy • Terms                   | .com         |

• 您的文件将出现在"Document Name" (文件名称)下。

| User |
|------|
|      |
|      |

• 您的上传已完成。如果您需要将其他文件上传至此表,仅需重复上述步骤。

### 报名表概览

以下为每份报名表的概览。请记住,您可能不会在您的注册信息包中收到所有这些表格。您只会收到与您的情况相关的表格。

### 表 A-初步信息

- 此表提供新泽西州要求的信息。您阅读此表提供的信息后,在"Acknowledgment"(确认)部分下回答"Yes"(是)并键入您的签名。
- 然后,您需要上传您的带照片的身份证件。您上传您的身份证件后,点击"SUBMIT"(提交)。

### 表 B-出生验证及人口统计资料

- 您需要提供有关您学生出生地的信息。
- 此表将收集您学生的相关信息,如法定姓名、性别和种族。
- 您还需要上传出生证明文件(经核证的出生证明副本、法庭记录等)以及您孩子的照片。此照片将用于我们的学生信息系统,以实施安全措施。
- 上传您孩子的照片时,务必要在适当位置执行此操作。如果出生证明已经上传,则在出生证明部分上传会将其覆盖。
- 点击"SUBMIT"(提交)

#### 表 C-学生地址

- 在此表中,您需要提供您学生的地址和居住情况。
- 如果您的孩子是**宣誓学生**(与居住在本区的人员住在一起,但家长或监护人除外),宣誓学生的家长/法定监护人证明 必须打印、填写并公证。您可以继续填写其他注册表格,但是您的申请将在我们收到已填写、已签署且已公证的宣誓书 之后获得批准。我们的注册部门将联系您,确定领取表格的时间。
- 您必须上传居住证明。表格中提供了可接受的居住证明示例。提交证明时,请确保所有帐单/声明上显示的日期为当前 日期。
- 如果您是外来务工人员,您可以在此处提供相关信息。如果您有外来务工资格证明,请使用页面底部的文件随附工具上 传证明。
- 点击"SUBMIT"(提交)。

### 表 D-McKinney-Vento 学生通知

(此表可能不适用于所有学生。)

- 此表格将收集有关您目前生活状况的信息。
- 表格底部需要两个签名。
- 点击"SUBMIT"(提交)。

### 表 E-家外安置

(此表可能不适用于所有学生。)

- 此表格收集有关您目前生活状况的信息。
- 请确认您的家长/法定监护人和个案工作者的信息。
- 点击"SUBMIT"(提交)。

### 表 F-之前入学和记录公开授权书

- 此表收集您的学生之前入学的相关信息。
- 如果您的学生首次入读美国学校的时间距离现在不到3年,您将需要提供学生首次入读美国学校的日期。
- 如果您的学生从其他学区转学到我们学区,您将需要提供之前学区的信息并签署记录公开授权书,以便我们能够联系之前 的学区并获得您学生的记录。
- 如果您的学生有 IEP 或 504,请使用页面底部的文件随附工具上传其 IEP/504。
- 点击"SUBMIT"(提交)。

### 表 G-学生联系人

- 此表非常重要,因为它会收集我们在紧急情况下用于联系您的信息。
- 此表收集学生家长/监护人和紧急联系人的联系信息。
- 您将看到您的信息已部分填写。点击<mark>铅笔图标</mark>添加其余联系信息。

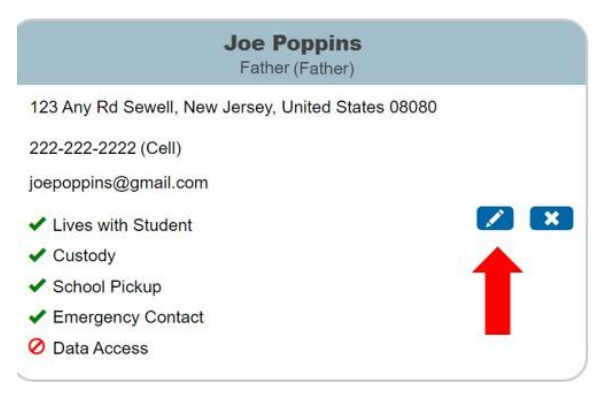

• 在输入您的联系信息时,请务必选择"GUARDIAN"(监护人)作为联系人类型。这将确保您全年通过我们的家长消息发送 服务 SwiftK12 收到重要消息的更新内容。主要联系人仅能为一名家长/监护人。输入其他信息并点击"ADD"(添加)。

| Add Contact                                                                                          |                                  |
|----------------------------------------------------------------------------------------------------|----------------------------------|
| First Name *                                                                                         | No Phone Numbers                 |
| Middle Name                                                                                          | Email * Add No Email Addresses   |
| Last Name  Gender Gender Choose "GUARDIAN" for one primary parent Addresses No Addresses Phone * Add | Permissions Lives with Student * |
| No Phone Numbers                                                                                     | Cancel Add                       |

• 您必须添加3名紧急联系人。想要添加其他联系人,仅需点击"ADD"(添加)按钮并输入您的其他联系人信息。在此处,您可以输入所有家长/监护人和紧急联系人的信息。您还可以通过点击包含联系人信息的方框中的铅笔来编辑现有联系人。

#### Guardians and Emergency Contacts \*

Please indicate by listing below contact information for all parents/legal guardians and at least three (3) emergency contacts in addition to the parents/legal guardians who have permission to be contacted and/or pick up your child from school. Click the blue pencil to edit a contact or click the "ADD" button below to enter a contact.

#### Please be sure to indicate who your child lives with, who can pick up your child, and who is an emergency contact.

Please note: Under "Contact Type," select the appropriate contact type title for each contact you are entering. Additionally, the District will assume that all parents an Emergency Contacts listed may pick-up your child.

| Joe Poppins<br>Father (Father)                    | Jess Cowgirl<br>Aunt (Emergency 1)                    |
|---------------------------------------------------|-------------------------------------------------------|
| 23 Any Rd Sewell, New Jersey, United States 08080 | 8 Main Street Sewell, New Jersey, United States 08080 |
| 222-222-2222 (Cell)                               | 215-555-5555 (Home)                                   |
| pepoppins@gmail.com                               | jessiecowgirl@aol.com                                 |
| Lives with Student                                | Lives with Student                                    |
| Custody                                           | O Custody                                             |
| School Pickup                                     | <ul> <li>School Pickup</li> </ul>                     |
| Emergency Contact                                 | Emergency Contact                                     |
| Data Access                                       | Ø Data Access                                         |

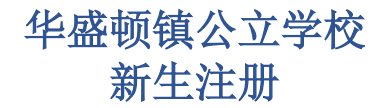

• 输入联系信息(参见下方高亮区域)。您还需要指明此联系人的权限。点击"ADD"(添加)。

| Add Contact                           |                                  |
|---------------------------------------|----------------------------------|
| First Name *                          |                                  |
|                                       | No Phone Numbers                 |
| Middle Name                           | Email Add                        |
|                                       | No Email Addresses               |
| Last Name *                           | Permissions                      |
|                                       | Lives with Student *             |
| Gender                                | ○ Yes ○ No                       |
|                                       | Emergency Contact *              |
| Deletionship t                        |                                  |
| Relationship *                        | Has Custody * Answer each of the |
| · · · · · · · · · · · · · · · · · · · |                                  |
| Employer                              | School Pick Up *                 |
|                                       | O Yes O No                       |
| Contact Type                          | Receives Mail *                  |
|                                       |                                  |
| Addrage * Add                         |                                  |
| Address Add                           | Apply Contact to:                |
| No Addresses                          |                                  |
| Phone * Add                           | 📕 🗉                              |
| No Phone Numbers                      | Cappel                           |
| ×                                     | Cancer Aug                       |

- 针对每个联系人重复上述步骤。
- 在此表上,您还将通过点击"YES"(是)或"NO"(否)来指明学生是否有监护人在军队中。
- 点击"SUBMIT"(提交)。

#### 表 H-健康信息

- 在此处,您将输入健康信息,如医疗联系人、医疗保险提供者、药物和病史。
- 如适用,您可以在此页面输入兄弟姐妹信息。
- 此表包含紧急治疗同意书。如果您不同意此政策,您将要在紧急情况下为学区提供针对您学生的行动计划。
- 学生的身体情况信息也会在此表中提供。学生需要进行体检,且您需要在学生首日入学后三十 (30) 天内提交适当证明文件。您可以打印通用健康护理表(链接在表上提供)或使用您医生自己的体检表。如果您拥有此信息,您可以使用页面底部的文件随附工具上传。

- 您需要提交您学生的疫苗接种记录。请使用页面底部的文件随附工具上传疫苗接种记录。
- 点击"SUBMIT"(提交)。

### 表1-家庭语言调查

- 此表将提出问题,以确定您的学生是否符合英语语言学习者 (ELL) 计划的资格。
- 问题可能不以数字进行排序。这是可以的。此表将基于您对上一问题的回答而添加问题。
- 点击"SUBMIT"(提交)。

### <u>表J-交通工具</u>

- 此表解释了华盛顿镇教育委员会交通工具政策。如果您的学生符合条件,您可以选择放弃该学年乘坐交通工具的权利。
- 此表提供幼儿园及初级日托交通工具的相关信息。如果您已经安排了日托服务,您可以在此表格上注明您的选择。如果您不确定您的日托服务提供者,请选择 "My child needs transportation to my home address" (我的孩子需要乘坐到我的家庭住址的交通工具)选项。当您选择学前/学后日托服务提供者时,您可以联系交通部。
- 点击"SUBMIT"(提交)。

### <u>表 K-技术</u>

- 此表格说明该学区的技术政策。
- 对于 6-12 年级的学生,您可以选择购买可选的技术护理计划。您可以在学年开始时购买该计划。表格上有 PaySchools Central 的链接,该网站用于支付护理计划的费用。您将需要在 PaySchools Central 建立一个单独的帐户来完成此交易。您可以稍后执行此操作。
- 点击"SUBMIT"(提交)。

### 表 L-学校咨询知情同意书

• 在此表上,您将指明您对学校咨询部提供服务的偏好。

### 表 M-完成确认

(此表可能不适用于所有学生。)

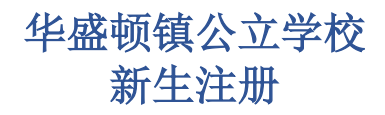

- 点击表示确认和同意的方框,并键入您的签名。
- 点击"SUBMIT"(提交)。

### 表Q-信息、许可和协议

(此表可能不适用于所有学生)

- 此表为您提供学生和家长重要信息和学区政策的链接。此信息也发布在我们的网站上,您全年都可以访问。
- 在整个表格中,阅读所提供的信息后,点击表示确认和同意的方框。您还必须在页面底部键入您的签名。
- 点击"SUBMIT"(提交)。